# **Procédure d'installation de GLPI**

| ASSURMER        | Procédure<br>d'installation de GLPI | Date de création : 01/05/2024<br>Date de remise :<br>29/05/2024<br>Version : 001<br>Page 10 sur 19 |
|-----------------|-------------------------------------|----------------------------------------------------------------------------------------------------|
| Auteur          | En cours de validation pa           | ar :                                                                                               |
| Nassim LAMAMERI | C.EDOUARD                           |                                                                                                    |

L.DEGEN

La procédure s'applique :

Stephane GANA

**Bastien DUBOIS** 

• Aux techniciens , administrateurs

Disponible sur Teams/équipe

Tout d'abord, nous avons fait le choix d'utiliser une distribution basée sous Linux, en l'occurrence, pour cet exemple, Linux Mint. Les raisons sont les suivantes :

**Performances & stabilité de l'OS** : les distributions Linux ne demande pas de configuration très véloces pour tourner efficacement et de manière fiable.

<u>Sécurité</u> : basée sur Débian, nous profiterons d'un support large, d'une très grande documentation communautaire ainsi que de correctifs réguliers.

<u>Gratuité et convivialité</u> : un administrateur habitué à Windows n'aura pas ou très peu de mal à s'adapter à l'usage de Linux avec un environnement de bureau similaire. De plus, étant open-source, l'OS est gratuit.

Avant de commencer notre installation, nous allons procéder à la mise à jour de l'OS Ouvrez le terminal et tapez la commande suivante

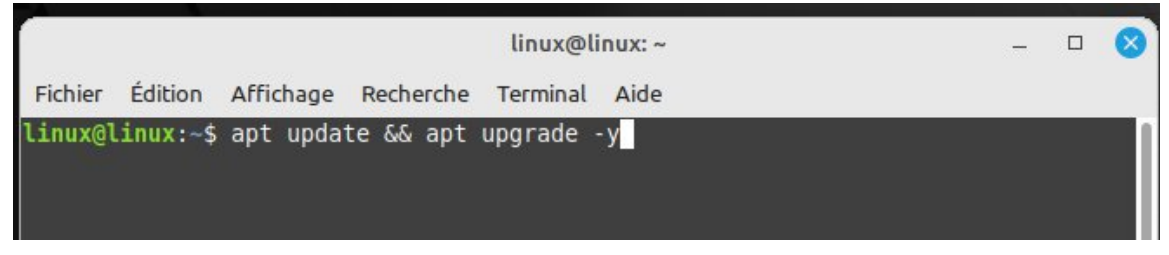

## Une fois les MAJ faites, nous allons installer Apache ainsi que MariaDB

|                |          |           |             | linux@li  | inux: ~    |        | - | 8 |
|----------------|----------|-----------|-------------|-----------|------------|--------|---|---|
| <b>Fichier</b> | Édition  | Affichage | Recherche   | Terminal  | Aide       |        |   |   |
| linux@l        | inux:~\$ | apt insta | all apache: | 2 php mar | riadb-serv | /er -y |   | 1 |
|                |          |           |             |           |            |        |   |   |
|                |          |           |             |           |            |        |   |   |

La procédure d'installation ressemblera a ceci :

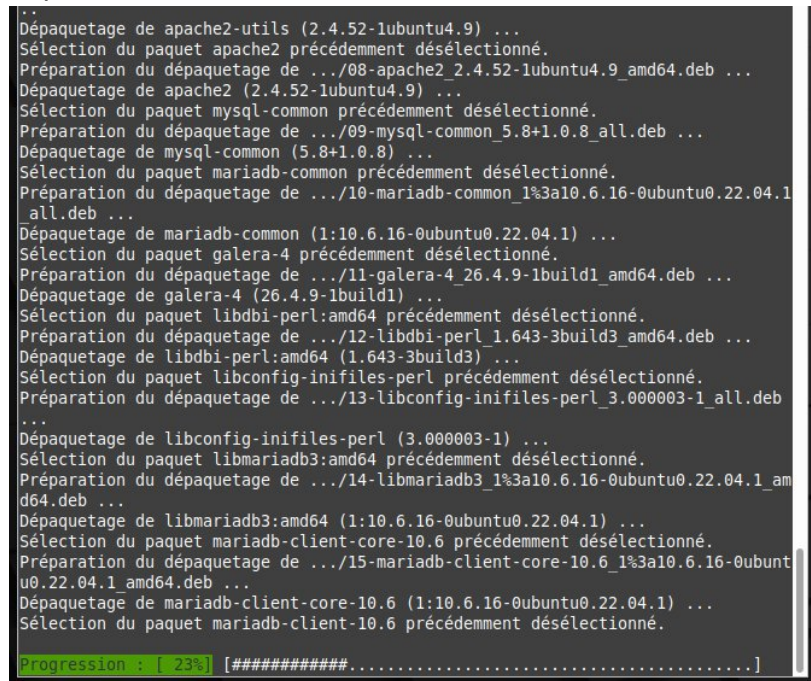

Maintenant, nous allons télécharger GLPI directement depuis le dépôt Github officiel et nous placerons l'archive .tgz dans le répertoire /tmp

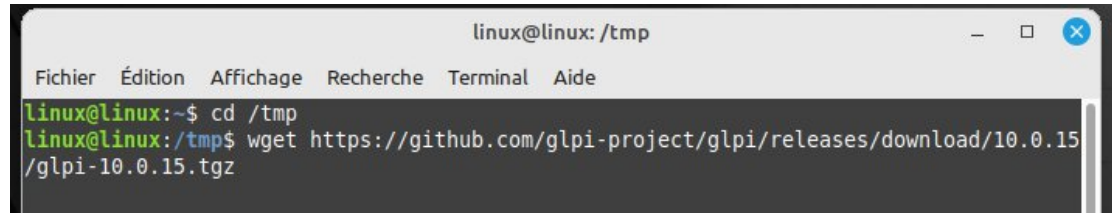

#### Tout comme Apache et MariaDB, vous aurez des informations d'installation tel que :

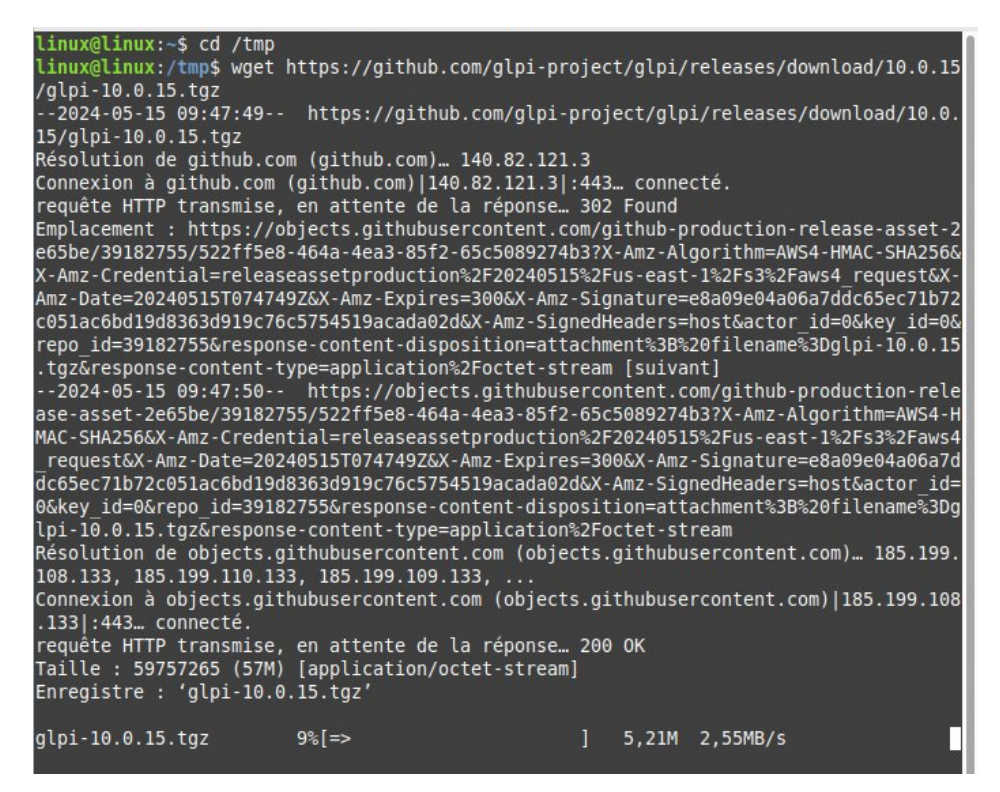

Une fois terminé, nous allons décompresser l'archive avec la commande *tar -xvzf* et nous orientons la décompression vers le répertoire par défaut du service web, soit /var/www/html

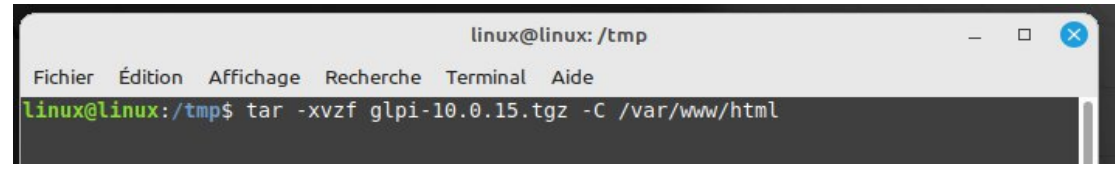

Pour finir, nous allons rendre notre utilisateur des services web (soit www-data) propriétaire de ces nouveaux fichiers.

| linux@linux: /tmp                                  | - | 8 |
|----------------------------------------------------|---|---|
| Fichier Édition Affichage Recherche Terminal Aide  |   |   |
| linux@linux:/tmp\$ chown -R www-data /var/www/html |   |   |
|                                                    |   |   |
|                                                    |   |   |

Et voila, tout est en place pour aller à la seconde étape d'installation de GLPI, qui va se passer sur l'interface Web dans la partie suivante.

Les services étant installés, nous allons ouvrir un navigateur et rentrer dans la barre d'adresse du navigateur, l'url suivante, soit « notre adresse ip »\_glpi/glpi :

|   |                        |           |   | Mozilla Firefox |
|---|------------------------|-----------|---|-----------------|
|   | 🥹 Nouvel onglet        | ×         | + |                 |
| ۹ | http://192.168.70.178_ | glpi/glpi |   |                 |

Nous voici sur la page de configuration de GLPI, nous allons le configurer. Choisissez la langue et cliquez sur le bouton « OK »

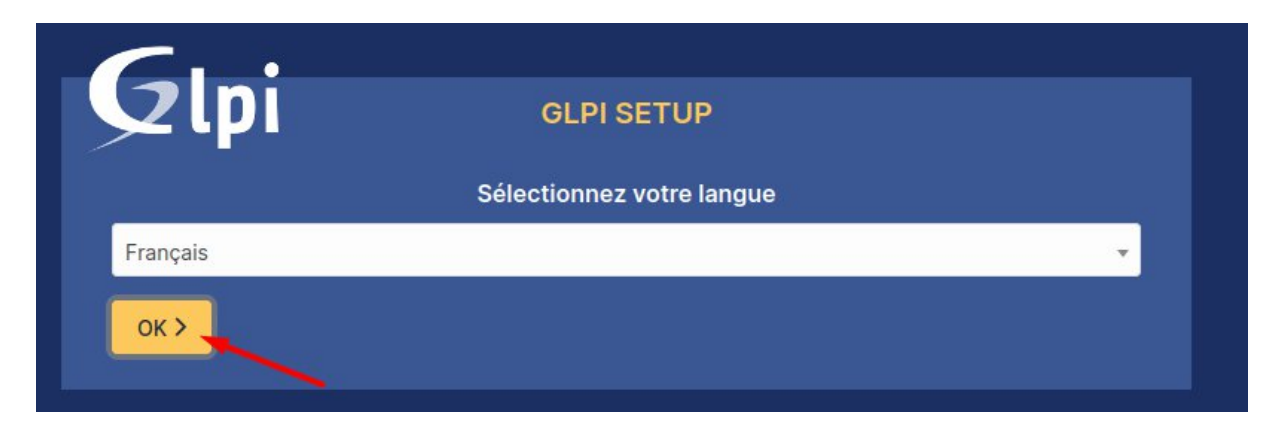

### Cliquez sur « Continuer »

| Glp | GLPI SETUP                                                                                                    |
|-----|----------------------------------------------------------------------------------------------------|
|     | Licence                                                                                                    |
|     | GNU GENERAL PUBLIC LICENSE<br>Version 3, 29 June 2007                                                                                                    |
|     | Copyright (C) 2007 Free Software Foundation, Inc. <https: fsf.org=""></https:><br>Everyone is permitted to copy and distribute verbatim copies<br>of this license document, but changing it is not allowed. |
|     | Preamble                                                                                                    |
|     | The GNU General Public License is a free, copyleft license for software and other kinds of works.                                                                                                    |
|     | C* Des traductions non officielles sont également disponibles                                                                                                    |
|     | Continuer >                                                                                                    |

# Cliquez désormais sur « Installer » :

| Début de l'installation                                                                                                    |                   |
|----------------------------------------------------------------------------------------------------|-------------------|
| Installation ou mise à jour de GLPI<br>Choisissez 'Installation' pour une nouvelle installation de GLPI.<br>Choisissez 'Mise à jour' pour lancer la mise à jour de votre version de GL<br>version antérieure. | PI à partir d'une |
| Installer 🚣 🛛 Mettre à jour 🗖                                                                                                    |                   |

A cette étape de l'installation, toutes les options nécessaires et recommandées sont passées en revue, dans notre cas, tout est au vert, nous pouvons cliquer sur « Continuer » :

| Sécurité Configuration sécurisée du dossier racine du serveur web<br>La configuration du dossier racine du serveur web devrait être `/var/www/html/glpi/public` pour s'assurer que les<br>fichiers non publics ne peuvent être accessibles. | ~ |
|----------------------------------------------------------------------------------------------------|---|
| Sécurité Configuration de sécurité pour les sessions<br>Permet de s'assurer que la sécurité relative aux cookies de session est renforcée.                                                                                                  | ~ |
| Suggéré Taille d'entier maximal de PHP<br>Le support des entiers 64 bits est nécessaire pour les opérations relatives aux adresses IP (inventaire réseau,<br>filtrage des clients API,).                                                    | ~ |
| Suggéré exif extension<br>Renforcer la sécurité de la validation des images.                                                                                                    | ~ |
| Suggéré Idap extension<br>Active l'utilisation de l'authentification à un serveur LDAP distant.                                                                                                    | ~ |
| Suggéré openssl extension<br>Active l'envoi de courriel en utilisant SSL/TLS.                                                                                                    | ~ |
| Suggéré Extensions PHP pour le marketplace<br>Permet le support des formats de paquets les plus communs dans le marketplace.                                                                                                    | ~ |
| Suggéré Zend OPcache extension<br>Améliorer les performances du moteur PHP.                                                                                                    | ~ |
| Suggéré Extensions émulées de PHP<br>Améliorer légèrement les performances.                                                                                                    | ~ |
| Suggéré Permissions pour le répertoire du marketplace<br>Active l'installation des plugins à partir du Marketplace.                                                                                                    | ~ |
| Continuer 2                                                                                                    |   |

Pour l'étape suivante, voici les informations à remplir dans les champs libres :

- 1. Serveur SQL : localhost
- 2. Utilisateur SQL : admindb\_glpi
- 3. Mot de passe SQL : \*12 caractères minimum avec au moins 1 majuscule , chiffre , ponctuation , caractère spéciaux \*

| - <b>G</b>                                         |
|----------------------------------------------------|
| GLPI SETUP                                         |
| Étape 1                                            |
| Configuration de la connexion à la base de données |
| Serveur SQL (MariaDB ou MySQL)                     |
| localhost 🔸 1                                      |
| Utilisateur SQL                                    |
| admindb_glpi 2                                     |
| Mot de passe SQL                                   |
| •••••• 3                                           |
| Continuer >                                        |
|                                                    |

Puis nous pouvons cliquez sur « Continuer »

Sélectionner la base de donnée db\_glpi puis cliquez sur « Continuer »

| Glpi           | GLPI SETUP                                  |  |
|----------------|---------------------------------------------|--|
|                | Étape 2                                     |  |
|                |                                             |  |
|                | ise de données reussie                      |  |
|                | Veuillez sélectionner une base de données : |  |
| Créer une nouv | elle base ou utiliser une base existante :  |  |
|                |                                             |  |
| o db_glpi      |                                             |  |
| Continuer      |                                             |  |
| Continuer      |                                             |  |

Cliquez une nouvelle fois sur « Continuer » :

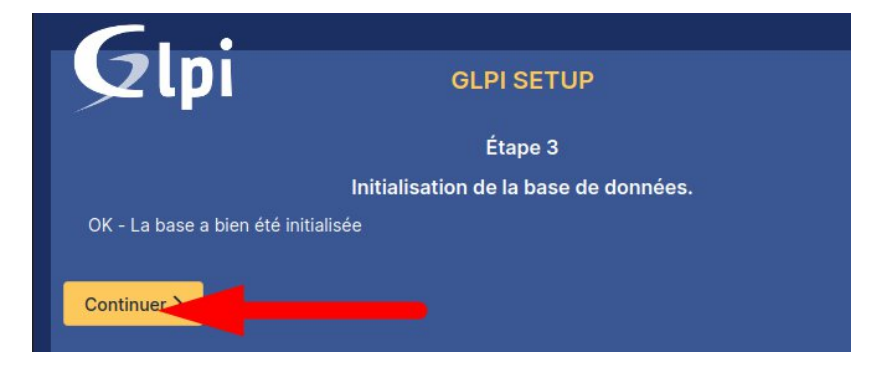

Décochez l'envoi de « statistiques d'usage », puis cliquez sur le bouton « Continuer » :

| <b>Q</b> lpi                                                                                                    | GLPI SETUP                                                                                                    |
|----------------------------------------------------------------------------------------------------|----------------------------------------------------------------------------------------------------|
|                                                                                                    | Étape 4                                                                                                    |
|                                                                                                    | Récolter des données                                                                                                    |
|                                                                                                    |                                                                                                    |
| Envoyer "statistiques d'usage"                                                                                                    |                                                                                                    |
| Nous avons besoin de vous pour am                                                                                                    | néliorer GLPI et son écosystème de plugins !                                                                                                    |
| Depuis GLPI 9.2, nous avons introdui<br>envoie anonymement, avec votre per<br>Une fois envoyées, les statistiques d<br>développeurs GLPI.<br>Dites-nous comment vous utilisez Gl<br>Voir ce qui serait envoyé | it une nouvelle fonctionnalité de statistiques appelée "Télémétrie", qui<br>rmission, des données à notre site de télémétrie.<br>l'usage sont agrégées et rendues disponibles à une large audience de<br>LPI pour que nous améliorons GLPI et ses plugins !<br> |
|                                                                                                    | Référencez votre GLPI                                                                                                    |
| Par ailleurs, si vous appréciez GLPI e remplissant le formulaire suivant 💋                                                                                                    | et sa communauté, prenez une minute pour référencer votre organisation en<br>Le formulaire d'inscription                                                                                                    |
| Continuer >                                                                                                    |                                                                                                    |

Cliquez sur « Continuer » :

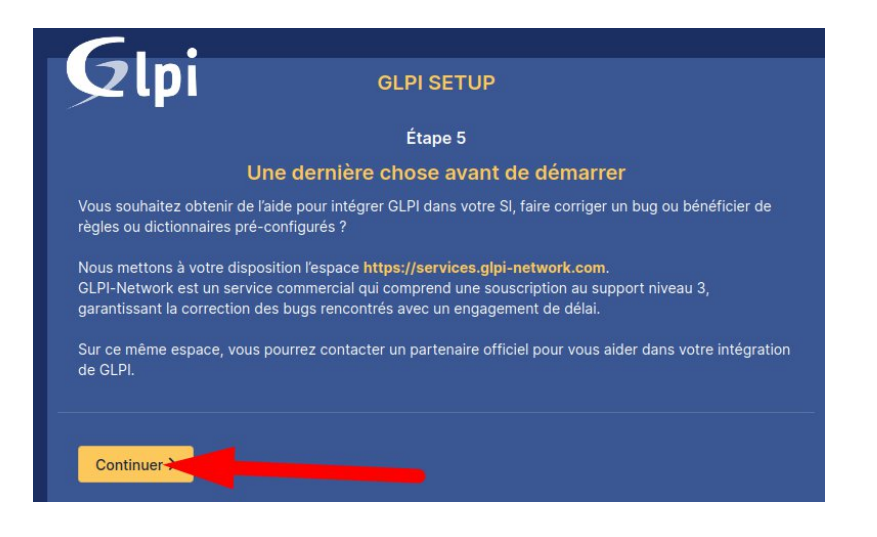

L'installation est terminée lançons GLPI en cliquant sur « Utiliser GLPI »

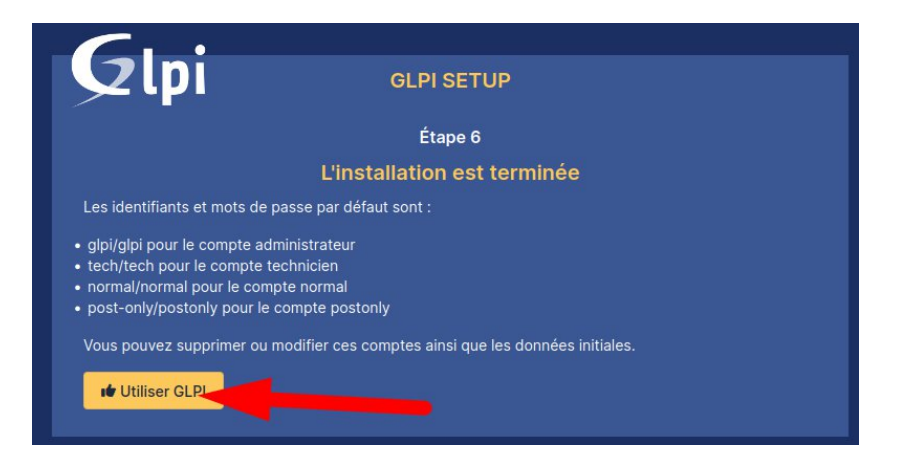

Nous voici sur la page de connexion , saisissez l'identifiant « glpi » et comme mot de passe « glpi »\* (\*il faudra impérativement changer ce mot de passe par défaut une fois connecté).

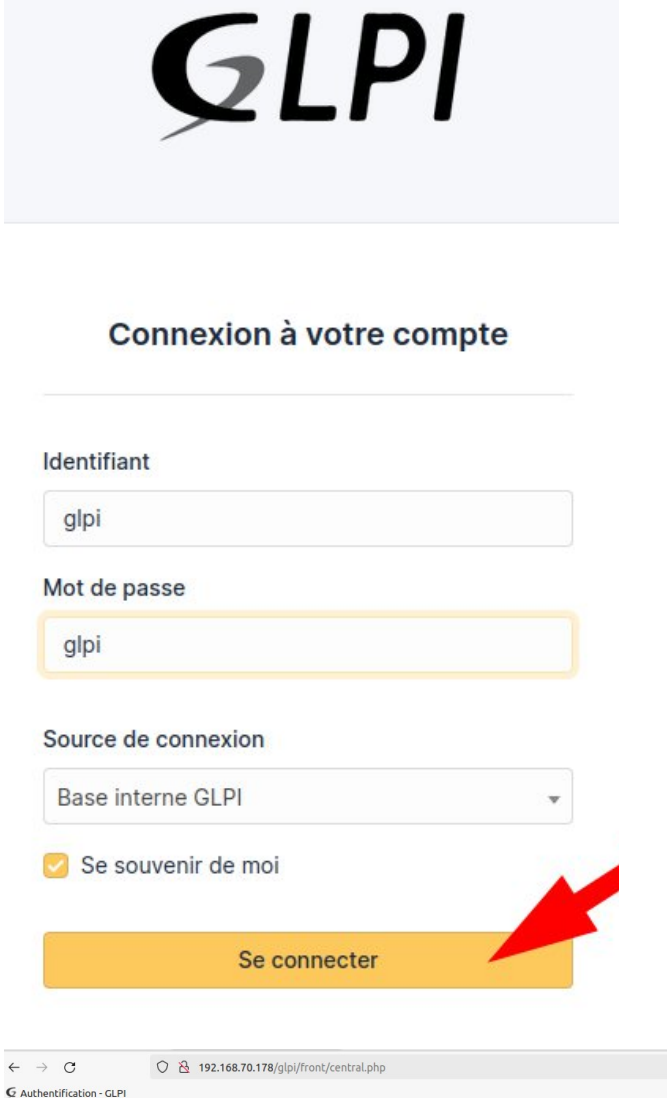

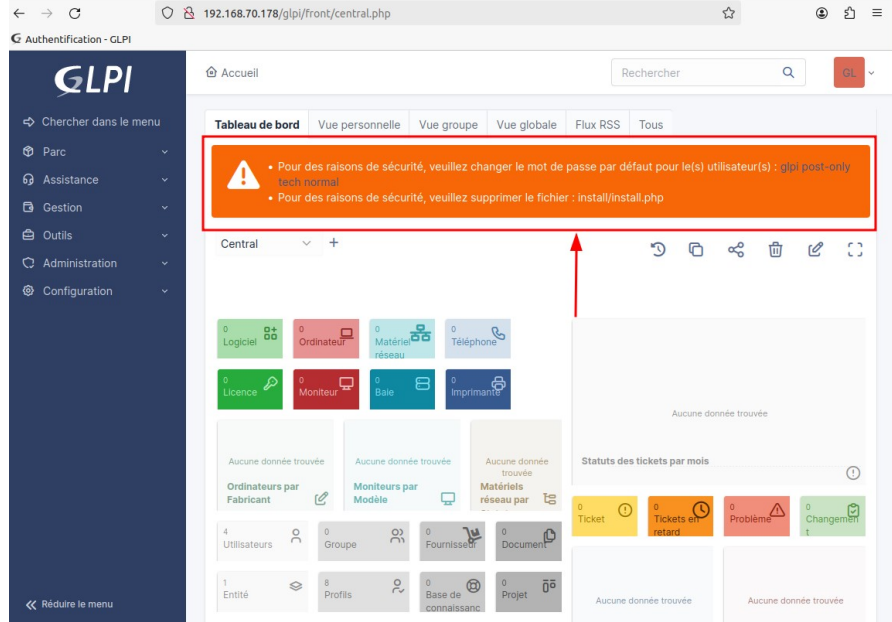